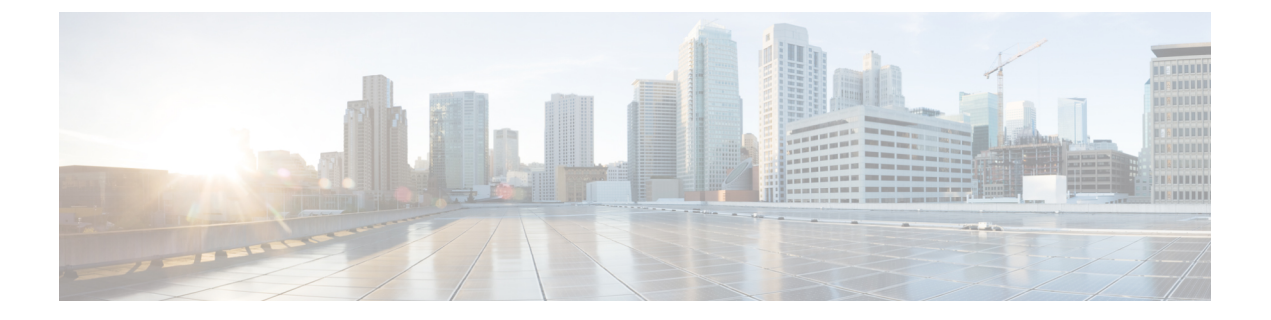

# 配置高级路由

- •高级路由概述,第1页
- 高级路由前提条件, 第2页
- •高级路由配置任务流程,第2页

# 高级路由概述

配置高级路由可确定系统如何建立以下类型的连接:

- 群集内 IM and Presence Service 节点之间的群集内连接。
- IM and Presence Service 群集间共享相同 Presence 域的群集间连接。
- •用于不同 Presence 域之间的联合连接的 SIP 静态路由。静态路由是一个固定路径,优先于动态路由。

## 群集内和群集间连接

有两种模式来建立群集间和群集内连接:

- •多播 DNS (MDNS) MDNS 路由使用 DNS 记录来设置节点之间的连接。当群集中的所有节点都在同一多播域中时,您可以使用 MDNS 路由。
- •路由器到路由器(默认选项)一路由器到路由器使用IP地址和用户信息动态配置节点之间的连接。当群集中的节点不在同一个多播域中时,或者当它们位于不同的子网中时,请使用路由器到路由器连接。

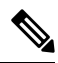

注释

思科建议使用 MDNS 路由,因为它可以无缝支持新的 XCP 路由器加入 XCP 路由交换矩阵。

# 高级路由前提条件

在配置路由之前,请确保您的系统满足以下要求。要求取决于您想要使用哪种类型的路由方法: MDNS 路由或者路由器到路由器:

#### MDNS 路由前提条件

须满足以下前提条件:

- 必须已在 IOS 网络中配置多播 DNS。当网络中禁用多播 DNS 后, MDNS 数据包无法到达群集中的其他节点。在一些网络中,多播是默认启用的,或在网络的某个区域中启用。例如,可在包含形成群集的节点的区域中启用它。在这些网络中,无需执行任何额外的配置即可使用 MDNS路由。如果网络中已禁用多播 DNS,则必须更改网络设备的配置来使用 MDNS路由。
- •请确保所有节点都在同一多播域中。

#### 路由器到路由器前提条件

如果网络中有 DNS,可以使用与群集节点名称相同的 IP 地址、主机名或 FQDN。但是,如果在网络中没有 DNS,则必须为节点名称使用 IP 地址。

如果需要重置您的节点名称以使用 IP 地址,请参阅指南《为 *Cisco Unified Communications Manager* 和 *IM and Presence Service* 更改 *IP* 地址和主机名》的"节点名称更改"主题,网址: http://www.cisco.com/c/en/us/support/%20unified-communications/ unified-communications-manager-callmanager/%20products-maintenance-guides-list.html。

# 高级路由配置任务流程

过程

|             | 命令或操作                  | 目的                                                                                                    |
|-------------|------------------------|----------------------------------------------------------------------------------------------------|
| 步骤1         | 配置路由通信方法,第3页           | 路由通信类型决定 IM and Presence Service 用<br>于在群集节点之间建立路由器连接的路由方<br>法。对于单节点 IM and Presence Service 部<br>署,建议将路由通信类型保留为默认设置。 |
| 步骤 <b>2</b> | 重新启动 Cisco XCP 路由器,第4页 | 如果您编辑了路由通信类型,必须重新启动<br>Cisco XCP 路由器。                                                                                 |
| 步骤3         | 配置安全的路由器到路由器通信,第4页.    | 可选。如果已配置路由器到路由器通信,则<br>可以在同一群集或不同群集中的 XMPP 路由<br>器之间配置安全 TLS 连接。                                                      |

#### 配置高级路由

|     | 命令或操作             | 目的                                                                                                    |
|-----|-------------------|----------------------------------------------------------------------------------------------------|
|     |                   | 注释 仅当 IM and Presence Service 在不<br>安全的网络上运行时,才应启用<br>此选项,因为此选项可能会降低<br>性能                                                |
| 步骤4 | 配置群集 ID,第5页       | 如果使用 MDNS 路由,请确认群集中的所有<br>节点都共享群集 ID,且值对于每个群集而言<br>都是唯一。如果需要,您可以执行此程序以<br>更新群集 ID。                                        |
| 步骤5 | 配置在线状态更新的限流速率,第5页 | 可选。配置发送到 Cisco XCP 路由器的可用<br>性(在线状态)更改速率(每秒消息数)。<br>当 IM and Presence Service 限制可用性(在线<br>状态)更改速率以满足配置的值时,此设置<br>有助于防止过载。 |
| 步骤6 | 配置静态路由,第6页        | 如果想要配置静态路由,请完成以下任务。                                                                                                    |

# 配置路由通信方法

路由通信类型决定 IM and Presence Service 用于在群集节点之间建立路由器连接的路由方法。对于单节点 IM and Presence Service 部署,建议将路由通信类型保留为默认设置。

#### Â

注意 必须先配置路由通信类型,然后再完成群集配置,开始接受进入 IM and Presence Service 部署的用户 流量。

### 开始之前

如果要使用 MDNS 路由,必须在整个 IOS 网络中启用 MDNS。

### 过程

- 步骤1 在 IM and Presence 数据库发布方节点上,登录到 Cisco Unified CM IM and Presence 管理。
- 步骤2选择系统>服务参数。
- 步骤3 从服务器下拉列表框中选择 IM and Presence Service 节点。
- 步骤4 从服务下拉列表框中选择 Cisco XCP 路由器
- 步骤5 在 XCP 路由器全局设置(群集范围)下,为路由通信类型服务参数选择一个路由类型:
  - 多播 DNS (MDNS) 一 如果群集中的节点在同一多播域中,选择此方法。

- 路由器到路由器(自动) 如果群集中的节点不在同一多播域中,选择此方法。这是默认设置。
  - **注释** 当您使用路由器到路由器连接时,在 IM and Presence Service 建立 XCP 路由交换矩 阵时,您的部署将产生额外的性能开销。

步骤6单击保存。

#### 下一步做什么

如果您编辑了此设置,必须 重新启动 Cisco XCP 路由器,第4页

# 重新启动 Cisco XCP 路由器

如果您编辑了路由通信类型,请重新启动 Cisco XCP 路由器服务

#### 开始之前

配置路由通信方法,第3页

#### 过程

步骤1 在 Cisco Unified IM and Presence 功能配置中,选择工具 > 控制中心 - 网络服务。

步骤2 从服务器列表选择要重新激活服务的节点并单击前往。

步骤3在IM and Presence Service 区域选择 Cisco XCP 路由器。

步骤4 单击重新启动。

#### 下一步做什么

如果您配置了路由器到路由器路由,配置安全的路由器到路由器通信,第4页。 如果您配置了 MDNS 路由,配置群集 ID,第5页。

# 配置安全的路由器到路由器通信

如果有路由器到路由器通信,可以执行此可选程序,以在同一群集或不同群集中的 XMPP 路由器之间配置安全 TLS 连接。 IM and Presence Service 会自动在群集中和跨群集复制 XMPP 证书,并将其 作为 XMPP 信任证书。

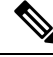

**注释** 仅当 IM and Presence Service 在不安全的网络上运行时,才应启用此选项,因为此选项可能会降低性能。

#### 过程

- 步骤1 从 Cisco Unified CM IM and Presence 管理中,选择系统 > 安全性 > 设置。
- 步骤2 选中启用 XMPP 路由器-路由器安全模式复选框。
- 步骤3 单击保存。

## 下一步做什么

配置在线状态更新的限流速率,第5页

# 配置群集 ID

如果使用MDNS路由,请确认群集中的所有节点都共享**群集ID**,且值对于每个群集而言都是唯一。 如果需要,您可以执行此程序以更新**群集ID**。

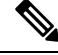

注释 安装时,系统会将默认的唯一**群集 ID**分配到每个 IM and Presence Service 群集。除非必须更改,否则思科建议您保留默认设置值。

#### 过程

- 步骤1 在 IM and Presence Service 数据库发布方节点上,登录到 Cisco Unified CM IM and Presence 管理。
- 步骤2选择Presence>设置>标准配置。
- 步骤3 检查群集 ID 字段中的值。如果需要编辑 ID, 输入新值。

IM and Presence Service 不允许在群集 ID 值中使用下划线字符()。确保群集 ID 值中不包含此字符。

**步骤4**单击保存。 如果编辑了群集 ID,新设置将复制到群集的所有节点。

#### 下一步做什么

配置在线状态更新的限流速率,第5页

# 配置在线状态更新的限流速率

此可选程序用于配置发送到 Cisco XCP 路由器的可用性(在线状态)更改速率(每秒消息数)。当 IM and Presence Service 限制可用性(在线状态)更改速率以满足配置的值时,此配置可帮助防止过载。

#### 过程

- 步骤1 在 Cisco Unified CM IM and Presence 管理中,选择系统 > 服务参数。
- 步骤2 从服务器下拉列表框中选择 IM and Presence Service 节点。
- 步骤3 从服务下拉列表框选择 Cisco Presence Engine。
- **步骤4** 在**群集范围参数**(适用于所有服务器的参数)部分,编辑在线状态更改限流速率服务参数。有效范围为 10-100,默认设置为 50。
- 步骤5 单击保存。

#### 下一步做什么

如果想要为联合连接配置 SIP 静态路由, 配置静态路由, 第6页。

# 配置静态路由

### 过程

|             | 命令或操作                                       | 目的                                                                         |
|-------------|---------------------------------------------|----------------------------------------------------------------------------|
| 步骤1         | 配置 SIP 代理服务器设置,第6页                          | 配置SIP代理服务器设置。对于WAN部署,<br>思科建议您在 IM and Presence Service 上启用<br>TCP 方法事件路由。 |
| 步骤 <b>2</b> | 在 IM and Presence Service 上配置路由嵌入模<br>板,第7页 | 如果您的静态路由包含嵌入的通配符,您必<br>须配置路由嵌入模板。                                          |
| 步骤3         | 在 IM and Presence Service 上配置静态路由,<br>第 8 页 | 配置静态路由设置。                                                                  |

## 配置 SIP 代理服务器设置

### 过程

- 步骤1 在 Cisco Unified CM IM and Presence 管理中,选择 Presence > 路由 > 设置。
- 步骤2为"方法/事件路由状态"选择打开。对于 WAN 部署,思科建议您在 IM and Presence Service 上配 置 TCP 方法事件路由。
- 步骤3为"首选代理服务器"选择默认 SIP 代理 TCP 监听程序。
- 步骤4 单击保存。

## 在 IM and Presence Service 上配置路由嵌入模板

如果您的静态路由包含嵌入的通配符,您必须配置路由嵌入模板。

#### 过程

- 步骤1 在 Cisco Unified CM IM and Presence 管理中,选择系统>服务参数。
- 步骤2 从服务器下拉列表中选择 IM and Presence Service 节点。
- 步骤3 从服务下拉列表中选择 Cisco SIP Proxy。
- **步骤4**在路由参数(群集范围)下,在路由嵌入模板字段中输入您的模板。您最多可以定义五个模板。单个路由嵌入模板可以定义的静态路由没有数量限制。
- 步骤5 单击保存。

#### 下一步做什么

在 IM and Presence Service 上配置静态路由,第8页

## 启用路由的模板

必须为包含嵌入式通配符的任何静态路由模式定义路由嵌入模板。路由嵌入模板包含前导数字、数 字长度和嵌入式通配符位置的相关信息。定义路由嵌入模板前,请考虑我们在下方提供的示例模 板。

当定义路由嵌入模板时,"."后的字符必须与静态路由中的实际电话数字匹配。在下面的示例路 由嵌入模板中,我们用"x"表示这些字符。

### 示例路由嵌入模板 A

路由嵌入模板: 74..78xxxx\*\*

使用此模板, IM and Presence Service 将启用此组使用嵌入式通配符的静态路由:

#### 表 1:包含嵌入通配符的静态路由集 - 模板 A

| 目标模式       | 下一跃点目标           |
|------------|------------------|
| 747812345* | 1.2.3.4:5060     |
| 747867890* | 5.6.7.8.9:5060   |
| 747811993* | 10.10.11.37:5060 |

使用此模板, IM and Presence Service 将不会启用这些静态路由条目:

- •73..7812345\*(初始字符串不是模板定义的"74")
- •74..781\*(目标模式数字长度与模板不符)
- •74…7812345\*(通配符数与模板不符)

#### 示例路由嵌入模板 B

路由嵌入模板: 471….xx\*

使用此模板, IM and Presence Service 将启用此组使用嵌入式通配符的静态路由:

表 2: 包含嵌入通配符的静态路由集 - 模板 B

| 目标模式   | 下一跃点目标      |
|--------|-------------|
| 471    | 20.20.21.22 |
| 47155* | 21.21.55.79 |

使用此模板, IM and Presence Service 将不会启用这些静态路由条目:

- 47…344\* (初始字符串不是模板定义的"471")
- •471…4\*(字符串长度与模板不符)
- •471.450\*(通配符数与模板不符)

## 在 IM and Presence Service 上配置静态路由

此程序用于设置您的静态路由。 有关这些字段及其设置的帮助,请参阅联机帮助。

#### 过程

- 步骤1 在 Cisco Unified CM IM and Presence 管理中选择路由 > 静态路由。
- 步骤2单击新增。
- 步骤3 在目标模式中输入路由模式。
- 步骤4 在下一跃点字段中,输入下一跃点服务器的 IP 地址、FQDN 或主机名。
- 步骤5 在下一跃点端口下,输入下一跃点服务器的目标端口。默认端口为5060。
- 步骤6 从路由类型下拉列表中,选择路由类型:用户或域。
- 步骤7 从协议类型下拉列表框中,选择静态路由的协议: TCP、UDP 或 TLS。
- 步骤8 在静态路由配置窗口完成其余字段的设置。
- 步骤9单击保存。

静态路由参数设置

下表列出了可为 IM and Presence Service 配置的静态路由参数设置。

#### 表 3: IM and Presence Service 的静态路由参数设置

| 字段     | 说明                                                                                                    |
|--------|----------------------------------------------------------------------------------------------------|
| 目标模式   | 此字段指定来电号码的模式,最多包含 255 个字符。                                                                                                    |
|        | SIP 代理仅允许 100 个静态路由使用相同的路由模式。 如果超过此限制, IM and Presence Service 会记录错误。                                                                                                    |
|        | 使用通配符                                                                                                    |
|        | 您可以使用"."作为单个字符的通配符,使用"*"作为多个字符的通配符。                                                                                                    |
|        | IM and Presence Service 支持在静态路由中嵌入"."通配符字符。但是,您<br>必须为包含嵌入通配符的静态路由定义路由嵌入模板。任何包含嵌入通配符<br>的静态路由均须至少与一个路由嵌入模板匹配。有关定义路由嵌入模板的信<br>息,请参阅下文"相关主题"部分列出的路由嵌入模板主题。                                                                                                    |
|        | 对于电话:                                                                                                    |
|        | <ul> <li>• 点号可以放在模式末尾,也可以嵌入到模式中。如果在模式中嵌入点号,您必须创建与模式匹配的路由嵌入模板。</li> </ul>                                                                                                    |
|        | • 星号只能放在模式末尾。                                                                                                    |
|        | 对于 IP 地址和主机名:                                                                                                    |
|        | •您可以在主机名中使用星号。                                                                                                    |
|        | • 点号在主机名中作为文字值。                                                                                                    |
|        | 转义星号序列 \* 与文字 * 相匹配,可放在任意位置。                                                                                                    |
| 说明     | 指定特定静态路由的说明,最多包含 255 个字符。                                                                                                    |
| 下一跃点   | 指定目标(下一跃点)的域名或 IP 地址,可以是完全限定域名 (FQDN),也可以是点分 IP 地址。                                                                                                    |
|        | IM and Presence Service 支持基于 DNS SRV 的呼叫路由。 要将 DNS SRV 指定为静态路由的下一跃点,请将此参数设置为 DNS SRV 名称。                                                                                                    |
| 下一跃点端口 | 指定目标(下一跃点)的端口号。默认端口为 5060。                                                                                                    |
|        | IM and Presence Service 支持基于 DNS SRV 的呼叫路由。 要将 DNS SRV 指 定为静态路由的下一跃点,请将下一跃点端口参数设置为 0。                                                                                                    |
| 路由类型   | 指定路由类型: "用户"或"域"。默认值为用户。                                                                                                    |
|        | <ul> <li>例如,在 SIP URI "sip:19194762030@myhost.com" 请求中,用户部分是</li> <li>"19194762030",主机部分是 "myhost.com"。如果您选择"用户"作为路由类型,IM and Presence Service 对路由 SIP 流量使用用户部分值 "19194762030"。</li> <li>如果选择"域"作为路由类型,IM and Presence Service 将对路由 SIP 流量使用 "myhost.com"。</li> </ul> |

I

| 字段        | 说明                                                                                                    |
|-----------|----------------------------------------------------------------------------------------------------|
| 协议类型      | 指定此路由的协议类型: TCP、UDP 或 TLS。 默认值为 TCP。                                                                                                    |
| 优先        | 指定路由优先级。值越低,表示优先级越高。默认值为1。                                                                                                    |
|           | 值的范围: 1-65535                                                                                                    |
| 重量        | 指定路由权重。仅当两个或多个路由的优先级相同时,才使用此参数。值越高,表示路由的优先级越高。                                                                                                    |
|           | 值的范围: 1-65535                                                                                                    |
|           | 示例:观察下面三个路由及其关联的优先级和权重:                                                                                                    |
|           | • 1, 20                                                                                                    |
|           | • 1, 10                                                                                                    |
|           | • 2, 50                                                                                                    |
|           | 在本例中,已按正确的顺序列出静态路由。优先级路由取决于最低值优先级,即1。如果两个路由共享同一个优先级,则最大值的权重参数决定优先级路由。在此示例中,IM and Presence Service 将 SIP 流量定向到使用优先值1 配置的两个路由,并且根据权重分配流量;权重为20的路由将接收两次等于权重为10的路由的流量。请注意,在此示例中,如果 IM and Presence Service 尝试了两个优先级为1的路由且均失败,它将仅尝试使用优先级为2 的路由。 |
| 允许不太特定的路由 | 指定路由可以不具体特定。默认设置为"打开"。                                                                                                    |
| 服务中       | 指定此路由是否已经停用。指定此路由是否已经停用。                                                                                                    |
| "阻止路由"复选框 | 选中即可阻止静态路由。默认设置为"不阻止"。                                                                                                    |

当地语言翻译版本说明

思科可能会在某些地方提供本内容的当地语言翻译版本。请注意,翻译版本仅供参考,如有任何不 一致之处,以本内容的英文版本为准。